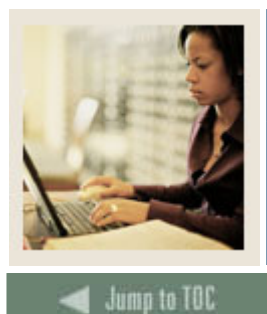

### **Transfer Articulation Using Banner 7**

# Job Aid: Associating an Institution to a Student

#### Purpose

Information about each transfer institution and attendance period is captured using a two-position short hand notation to identify each entry. The attendance periods entered must pertain to a specific student level (e.g., undergraduate, graduate). If a student had taken graduate and undergraduate course work at the same institution, and you wished to capture this information, it would be necessary to identify two attendance periods: one for the undergraduate work and one for the graduate work. Optionally, you may define multiple attendance periods relating to the same level if the need arises.

The student must have been added to the system via the General Person Identification Form (SPAIDEN).

The Transfer Course Form (SHATRNS) is used to capture and maintain information relating to transfer institutions for a student.

#### **Banner form**

| 🙀 Transfer Course Information SHATRNS 7.0 (s4b70) 200000000000000000000000000000000000 |                                                 |                                     |                                                               |  |
|----------------------------------------------------------------------------------------|-------------------------------------------------|-------------------------------------|---------------------------------------------------------------|--|
| ID                                                                                     | 210009502 Cusp                                  | in, Lorie                           | Transfer Institution Number: 1<br>Attendance Period Number: 1 |  |
| Tr                                                                                     | ansfer Institution                              |                                     |                                                               |  |
| Ins<br>Tra                                                                             | titution:<br>Inscript Receipt Date:<br>Official | 2125 V Delaware County Cmty College |                                                               |  |
| Tr                                                                                     | Transfer Attendance Period                      |                                     |                                                               |  |
| Att                                                                                    | endance Period:                                 | Fall 1993                           |                                                               |  |
| Ac                                                                                     | ceptance Date:                                  | 05-FEB-1995                         |                                                               |  |
| Eff                                                                                    | ective Term:                                    | 199510 💌 Fall 1994 (199510)         |                                                               |  |
| Te                                                                                     | rm Type:                                        |                                     |                                                               |  |
| Ap                                                                                     | ply to Level:                                   |                                     |                                                               |  |
| Tra                                                                                    | insfer Degree:                                  |                                     |                                                               |  |
| Att                                                                                    | endance Begin Date:                             |                                     |                                                               |  |
| AU                                                                                     | enuance chu Dale:                               |                                     |                                                               |  |
|                                                                                        |                                                 |                                     |                                                               |  |
|                                                                                        |                                                 |                                     |                                                               |  |
|                                                                                        |                                                 |                                     |                                                               |  |

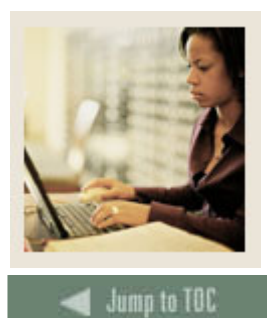

## **Transfer Articulation Using Banner 7**

Job Aid: Associating an Institution to a Student (Continued)

#### Procedure

Now that you have created all the necessary Transfer Articulation organization information, you are ready to associate this information with a student.

Follow these steps to complete the evaluation process.

| Step | Action                                                                                           |  |  |
|------|--------------------------------------------------------------------------------------------------|--|--|
| 1    | Access the Transfer Course Form (SHATRNS).                                                       |  |  |
| 2    | Enter a student's ID in the ID field or click the Search icon to search for a student.           |  |  |
| 3    | Enter the transfer organization number in the <b>Transfer Institution</b> Number field.          |  |  |
| 4    | Enter an attendance period number in the Attendance Period Number field.                         |  |  |
| 5    | Perform a Next Block function.                                                                   |  |  |
| 6    | Enter the institution you have been working with in the Institution field of the Transfer        |  |  |
|      | Institution block.                                                                               |  |  |
| 7    | Click the <b>Official</b> checkbox if the transcript is official.                                |  |  |
| 8    | Click the <b>Save</b> icon.                                                                      |  |  |
| 9    | Access the Transfer Attendance Period block.                                                     |  |  |
| 10   | Enter a value in the Attendance Period field.                                                    |  |  |
| 11   | The Acceptance Date field defaults to today's date.                                              |  |  |
| 12   | Select an appropriate term in the Effective Term field.                                          |  |  |
| 13   | Enter a term type in the <b>Term Type</b> field.                                                 |  |  |
|      |                                                                                                  |  |  |
|      | Example: Semester or quarter.                                                                    |  |  |
| 14   | Select a value in the Apply to Level field.                                                      |  |  |
|      |                                                                                                  |  |  |
|      | Example: Undergraduate.                                                                          |  |  |
| 15   | Select a value in the <b>Transfer Degree</b> field if the student has received a degree from the |  |  |
|      | transfer institution.                                                                            |  |  |
| 16   | Enter the dates the student began attending the previous institution in the <b>Attendance</b>    |  |  |
|      | Begin Date field.                                                                                |  |  |
| 17   | Enter the dates the student finished attending the previous institution in the <b>Attendance</b> |  |  |
| 10   | End Date field.                                                                                  |  |  |
| 18   | Click the <b>Save</b> icon.                                                                      |  |  |
| 19   | Click the <b>Exit</b> icon.                                                                      |  |  |